# **Installation Guide**

OccuSwitch Wireless System LRM172100 Switch LRM173000 Dimmer

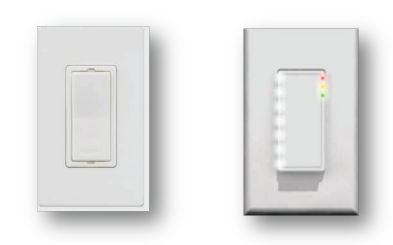

## Installation Steps

- 1. Install wall device
- 2. Install sensor (separate instructions)
- 3. Link devices
- 4. Configure, test and finish

# PHILIPS

#### **Product Description**

OccuSwitch<sup>™</sup> Wireless automatically controls the lights based on occupancy and daylight. The system has two parts: ceiling-mounted sensor and wall mount power handling device (switch or dimmer). The switch will turn the lights On and Off based on the information received from the wireless occupancy sensor. The dimmer will dim lights Up and Down to the appropriate intensity base on the available daylight in the space. The dimmer can also manually dim the lights.

#### **Key figures**

| Dimmer<br>Load                                                                                                    | 800VA @ 120VAC (Mark10 or equal)<br>1600VA @ 277VAC (Mark10 or equal)     |  |  |  |  |  |
|----------------------------------------------------------------------------------------------------|---------------------------------------------------------------------------|--|--|--|--|--|
| Ratings                                                                                                    | 800W @120VAC (Incandescent)                                               |  |  |  |  |  |
|                                                                                                    | Not recommended but it works                                              |  |  |  |  |  |
| Dimmer<br>NOT<br>rated for:                                                                                                    | Electro Magnetic Fluorescent<br>r: Motor Loads                            |  |  |  |  |  |
| Switch                                                                                                    | 1300VA @120 or 277VAC                                                     |  |  |  |  |  |
| Load                                                                                                    | 0.25 HP @ 120Vac                                                          |  |  |  |  |  |
| Rating                                                                                                    | Switch output only                                                        |  |  |  |  |  |
| Network<br>Size                                                                                                    | 16 Sensors, Switches & Dimmers.                                           |  |  |  |  |  |
| Wireless<br>Range<br>Wall device to sensor: 50ft (17m<br>Wall devices (same plane) 18ft (6<br>Wall devices (line of sight) 50ft (1 |                                                                           |  |  |  |  |  |
| Dimen-<br>sions -                                                                                                    | 4.13" x 2.56"in x 1.79" (105 x 65x<br>45mm) Single gang wall mount.2.5" d |  |  |  |  |  |
| Environ-<br>mental                                                                                                    | Temp: 40°F to 104°F (5°C to 40°C)<br>Humidity: 20% to 85%, non condensing |  |  |  |  |  |

#### SAFETY

Parts of the switch & dimmer carry line power, which is a potential lethal voltage. This product was designed and manufactured to ensure maximum safety during operation and service. Always read these safety instructions before installing, maintaining or servicing the product, and strictly comply with these instructions.

#### General

- If you are unsure about any part of these installation instructions, consult a qualified electrician.
- The devices are designed for indoor use only.
- To avoid short circuits, do not expose this product to rain or condensing moisture. Short circuit may cause fire or electric shock hazard. Operate the devices between 41°F and 104°F (5°C and 40°C) ambient temperature.
- Use only a soft damp cloth to clean, never use any abrasive or chemical cleaner.
- Whenever it is suspected that an unsafe condition exists, switch off power at the circuit breaker and replace the device.
   Safety is likely to be impaired if, for example, the equipment fails to perform the intended functions or if the equipment shows visible damage. Do not paint the devices.

# Wall Device (Switch & Dimmer) only

 Disconnect power at circuit breaker or fuse when servicing, installing or removing the fixture of the switch.

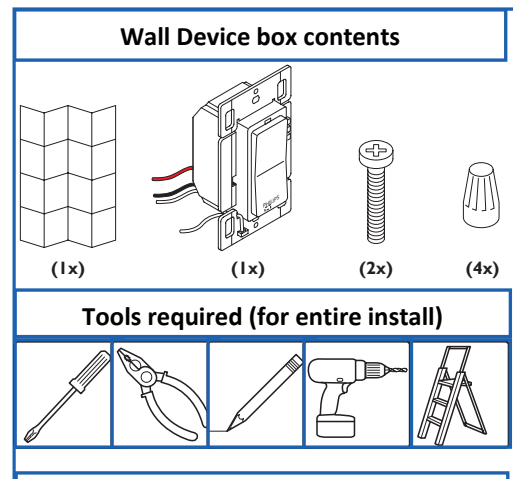

# Wall Devices & Ceiling Sensor

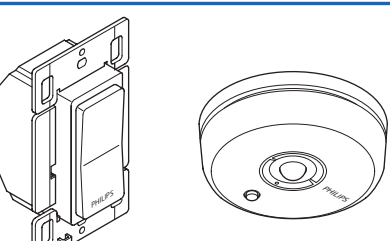

| Indication       Meaning       Device         Red, Yellow, Green       Device starts up or reset to factory defaults       All         Green       10 sec.       A device asked to show all linked devices       All         1 Min.       Device is in linking mode       Switch<br>Dimme         Yellow<br>Blink       Irregular       Sensor is showing coverage       Sensor         Yellow<br>Blink       Every 2<br>Sec.       Device is in the configuration menu       Switch<br>Dimme         Red Blink       Regular       A linked device is missing<br>(see Troubleshooting)       Switch<br>Dimme |    | LED and Buttons  |                                                                               |                                                                             |                  |  |  |  |
|----------------------------------------------------------------------------------------------------|----|------------------|-------------------------------------------------------------------------------|-----------------------------------------------------------------------------|------------------|--|--|--|
| Red, Yellow, Green       Device starts up or reset to factory defaults       All $B_{reen}$ 10 sec.       A device asked to show all linked devices       All $I_{reen}$ 10 sec.       A device asked to show all linked devices       All $I_{reen}$ 1 Min.       Device is in linking mode       Switch $Yellow$ Irregular       Sensor is showing coverage       Sensor $Yellow$ Every 2       Device is in the configuration menu       Switch $Blink$ Regular       A linked device is missing (see Troubleshooting)       Switch $Red Blink$ 2 Sec. rate       Device is in the Action menu       All   |    | Indico           | ation                                                                         | Meaning                                                                     | Device           |  |  |  |
| Green10 sec.A device asked to show all linked devicesAllGreen1 Min.Device is in linking modeSwitch<br>DimmeYellow<br>BlinkIrregularSensor is showing coverageSensorYellow<br>BlinkEvery 2<br>Sec.Device is in the configuration menuSwitch<br>DimmeRed BlinkRegularA linked device is missing<br>(see Troubleshooting)Switch<br>DimmeRed Blink2 Sec. rateDevice is in the Action menuAll                                                                                                    |    | Red, Yellow      | v, Green                                                                      | Device starts up or reset to factory defaults                               | All              |  |  |  |
| Green       1 Min.       Device is in linking mode       Switch Dimme         Yellow Blink       Irregular       Sensor is showing coverage       Sensor         Yellow Blink       Every 2 Sec.       Device is in the configuration menu       Switch Dimme         Red Blink       Regular       A linked device is missing (see Troubleshooting)       Switch Dimme         Red Blink       2 Sec. rate       Device is in the Action menu       All                                                                                                    |    |                  | 10 sec.                                                                       | A device asked to show all linked devices                                   | All              |  |  |  |
| Yellow<br>Blink       Irregular       Sensor is showing coverage       Sensor         Yellow<br>Blink       Every 2<br>Sec.       Device is in the configuration menu       Switch<br>Dimme         Red Blink       Regular       A linked device is missing<br>(see Troubleshooting)       Switch<br>Dimme         Red Blink       2 Sec. rate       Device is in the Action menu       All                                                                                                    |    | Green            | 1 Min.                                                                        | Device is in linking mode                                                   | Switch<br>Dimmer |  |  |  |
| Yellow<br>Blink       Every 2<br>Sec.       Device is in the configuration menu       Switch<br>Dimme         Red Blink       Regular       A linked device is missing<br>(see Troubleshooting)       Switch<br>Dimme         Red Blink       2 Sec. rate       Device is in the Action menu       All                                                                                                    | ٦  | Yellow<br>Blink  | Irregular                                                                     | Sensor is showing coverage                                                  | Sensor           |  |  |  |
| Red Blink       Regular       A linked device is missing (see Troubleshooting)       Switch Dimme         Red Blink       2 Sec. rate       Device is in the Action menu       All                                                                                                    | 1  | Yellow<br>Blink  | Cellow     Every 2       Blink     Sec.   Device is in the configuration menu |                                                                             | Switch<br>Dimmer |  |  |  |
| Red Blink         2 Sec. rate         Device is in the Action menu         All                                                                                                    | ][ | Red Blink        | d Blink Regular A linked device is missing (see Troubleshooting)              |                                                                             | Switch<br>Dimmer |  |  |  |
|                                                                                                    | ][ | Red Blink        | Red Blink         2 Sec. rate         Device is in the Action menu            |                                                                             | All              |  |  |  |
| Steady<br>YellowAlways ONLights are switched manually. Automatic mode returns after<br>vacancy timeout.Switch<br>Dimme                                                                                                    |    | Steady<br>Yellow | Always ON                                                                     | Lights are switched manually. Automatic mode returns after vacancy timeout. | Switch<br>Dimmer |  |  |  |
| Red Blink         5 Sec Rate         Sensor Battery Low         Switch                                                                                                    |    | Red Blink        | 5 Sec Rate                                                                    | Sensor Battery Low                                                          | Switch<br>Dimmer |  |  |  |
| Red Blink         2 Sec. Rate         During link test = low battery         Sensor                                                                                                    |    | Red Blink        | 2 Sec. Rate                                                                   | During link test = low battery                                              | Sensor           |  |  |  |

# INSTALL WALL DEVICE

WARNING: Wiring the wall device with power ON is unsafe and could result in serious injury or death. Turn Off power at the circuit breaker before installing the Switches and Dimmers.

- Switch Off line voltage at circuit breaker. Wiring HOT may damage the electronic and void the warranty.
- 2 Remove the old Switch and install new OccuSwitch Dimmer or Switch following the wiring diagram. Note: do NOT swap Hot/live and neutral.
- 3 Wireless remote (3-way) devices wire as follows:
- The master dimmer (that controls the load) according to the regular wiring diagram.
- Wire the remote switch/dimmer (no load) according to the wiring diagram.
- Remote (3-way grouping) configuration is a menu option, see Configuration instruction (Yellow #2) on back page.
- 4 To install in multi-gang wall back-box, break the tabs of joining sides. Do not break the outside tabs on devices at the end of the gang. Up to 3 devices can be ganged in one three-gang box.
- 5 Place the dimmer into the wall back-box, and secure with the mounting screws.
   6 Place the dimensional screws.
- Power the circuit at fuse or circuit breaker.Check operation ON/OFF or Fade Up/ Dim Down.

# Neutral Required

3

1

Both wall device (switch & Dimmer) require a neutral. The neutral circuit design provides a more stable and predictable electrical source. The most common noneutral design trickles the return power that operates communication circuits in the wall device back through the lighting load (ballast). This method has too many uncertainties to be 100% reliable. As we move forward with this product new technologies may allow us to change the neutral requirement.

# LINK DEVICES

**Note:** After wall device is installed and power is returned, test all wall devices by pressing the rocker switch ON/OFF. All switches/dimmers should control connected loads. If they do not control the lights check wiring.

**Create a network:** To create a wireless network by combination of up to 16 switches, dimmers and sensors take the following steps.

HINT: to prevent cross-linking rooms only one person should do the links.

| ACTION                                                                                            | RESULTS                                                  |  |  |
|---------------------------------------------------------------------------------------------------|----------------------------------------------------------|--|--|
| Test On/Off and set to Off                                                                        | Lights turn off.                                         |  |  |
| 1. Briefly press the LINK<br>button (Top of switch/<br>dimmer) for linking mode.                  | Green LED on the switch/dimmer starts blinking.          |  |  |
| <ol> <li>Briefly press the LINK<br/>button on the sensor to add<br/>it to the network.</li> </ol> | Lights turn On and<br>sensor's green LED<br>turns on.    |  |  |
| 3. Briefly press the LINK<br>button on additional devices<br>to add to network.                   | Green LED on each<br>device turns On to<br>confirm link. |  |  |
| 4. Briefly press the LINK<br>button on first switch/<br>dimmer again to exit.                     | Green LED on the switch/dimmer stops blinking.           |  |  |
|                                                                                                   |                                                          |  |  |

# Troubleshooting

- See LEDs and buttons description. When linking, if **Red LED** on the sensor **turns On**, then linking failed. Try again and move the sensor closer to the switch, (within 50ft.)
- When linking, if **Red LED** on the sensor starts to **blink**, you pressed and held the **LINK** button too long. The sensor entered the ACTION menu. Press and hold the link button to exit.
- Warning: If the **green LED** starts blinking on another switch/dimmer, that switch/dimmer is now also in linking mode, starting its own network. Press the LINK button on that switch/dimmer and try the whole procedure again. If the problem persists, the distance between the new switch/dimmer and the

## Mounting details

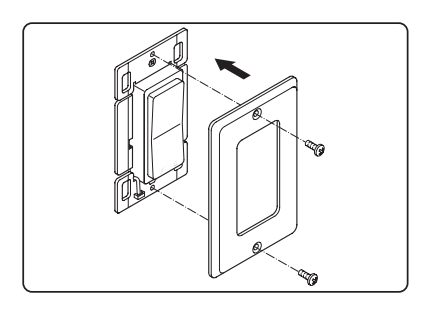

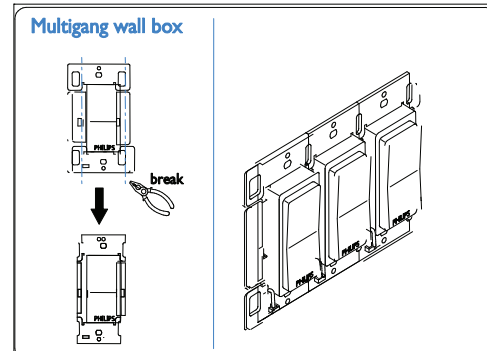

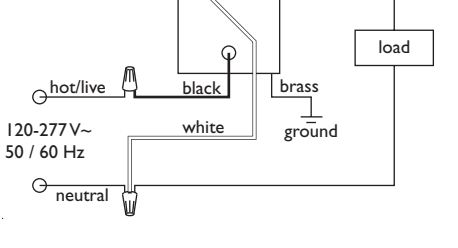

Switch & Dimmer Wiring Diagram

G

0

red

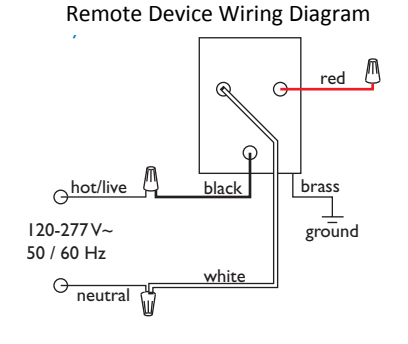

| - Only use with copper or o | copper clad wire. |
|-----------------------------|-------------------|
|-----------------------------|-------------------|

- Wire switch to the line power according to the wiring scheme in this manual.

#### Sensor only

- The sensor cannot control loads directly use compatible switch or dimmer.

 Use only high-quality, AA size, 3.6V lithium-thionyl chloride batteries with the sensor. Using improperly rated batteries may damage the sensor or fail to operate properly.

- Dispose of used batteries promptly. Keep batteries away from children, do not disassemble and do not dispose of in fire.

**WARNING:** The product is intended to control lighting loads only. Do NOT use to control equipment that could create hazardous situations, like entrapment. For examples, do NOT install this product to control motorized gates, garage doors, industrial doors, microwave ovens, heating devices, etc.

**WARNING:** It is the installer's responsibility to ensure that the equipment being controlled is visible from every control location and that only suitable equipment is connected to these controls. Failure to do so could result in serious injury or death.

**CAUTION:** The battery used with the sensor device may present a risk of fire or chemical burn if mistreated. Do not recharge, disassemble, heat above 100°C, or incinerate. Replace battery with Lithium-thionyl chloride (AA 3.6V) only. Use of another battery may present a risk of fire or explosion.

existing switch may be too large (see **Key figures**). Note: If the **yellow LED** is turned ON after linking, the switch/dimmer is in manual override. After the sensor timer has expired, it will return to automatic mode and the LED will go off. Or, hold down the ON rocker until the yellow LED goes out, returning to auto mode.

**RESET to factory default settings** - If the links or set-up is not correct they can be cleared in each device by holding down the LINK/ACTION Button for about 10 seconds. Release when LED's briefly blink all together. After releasing they step RED - YELLOW - GREEN.

#### FCC COMPLIANCE STATEMENT

This device complies with part 15 of the FCC rules. Operation is subject to the following two conditions: (1) This device may not cause harmful interference, and (2) this device must accept any interference received, including interference that may cause undesired operation. Any changes or modifications not expressly approved by Philips could void the user's authority to operate this equipment. This product is intended for commercial use only.

#### Copyright NOTICE

All referenced brands, product names, service names and trademarks are the property of their respective owners.

Copyright 2011 Koninklijke Philips Electronics N.V.

#### TECHNICAL SUPPORT

For technical support on this product contact: Philips Lighting Electronics N.A. 10275 W. Higgins Road Rosemont IL 60018 Customer Care: 1-800-372-3331 tech.service.rosemont@philips.com

# Configuration and set-up

After successfully installing and linking the sensors and wall devices you can change settings to customize the system to the needs of the user.

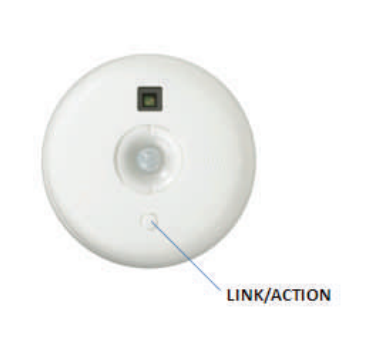

To dim up, press and hold the **ON** button To dim down , press and hold the OFF button Menu operations use CONFIG and LINK/ACTION buttons as described in the Configuration (YELLOW) and Action/RED menus below.

#### 4 **CONFIGURE, TEST & FINISH**

#### Configure

When all sensors and wall devices are linked, you can change the operation settings. This is done at any wall device; the settings are automatically sent to the other devices in the rooms network. You can select the following options in the Configuration and Action menus.

#### Test sensor coverage

Once all devices are installed, linked and configured, you can test the installation to ensure that: The sensor detects motion in the workspace. Test to make sure sensor does not pick up motion from adjacent areas, e.g. the hallway. This can be done at anytime, see ACTION Menu for steps.

#### Finish

OccuSwitch Sensors and Wall Devices do not need any regular maintenance. You may find as people change space and future is re-arranged that you need to recalibrate the daylight functions. This can easily be done at floor level from the wall device.

|       | CONFIGURATION (Yellow) | Menu for both Wall Devices - Press C              | CONFIG button (Long to enter) (Short for next                        | item)            |
|-------|------------------------|---------------------------------------------------|----------------------------------------------------------------------|------------------|
| ltem  | Indicator              | Description                                       | Action                                                               | Store<br>Setting |
| Start | Yellow Spike (/)       | Exist                                             | Long Press CONFIG to exit                                            | N/A              |
| 1     | Yellow Blinks (1)      | Manual ON/ Auto OFF (Title 24)                    | Long CONFIG = Manual ON<br>Long ACTION = Auto ON                     | Automatic        |
| 2     | Yellow Blinks (11)     | Multi-Way Configuration                           | Long CONFIG to create multi-way group                                | Long CONFIG      |
| 3     | Yellow Blinks (111)    | Dimmer Response Curve<br>(Dimmer Only)            | Long CONFIG to change response curve                                 | Long CONFIG      |
| 4     | Yellow Blinks (1111)   | Set High End Level (Task Tuning)<br>(Dimmer Only) | Long CONFIG = Sets maximum dim level<br>Long ACTION = Return to 100% | Automatic        |

| Dimmer Response Curve |                           |               |  |  |
|-----------------------|---------------------------|---------------|--|--|
| 1                     | Blink - Top LED           | -50%          |  |  |
| 2                     | Blink - 2nd LED           | -20%          |  |  |
| 3                     | Blink - 3rd LED           | -10%          |  |  |
| 4                     | Blink - 4th LED (default) | Straight Line |  |  |
| 5                     | Blink - 5th LED           | +10%          |  |  |
| 6                     | Blink - 6th LED           | +20%          |  |  |
| 7                     | Blink - Bottom LED        | +50%          |  |  |

(Config #3) Dimmer Response Curve - If the Daylight dimming response is too aggressive the Dimmer can be set to respond less to daylight. If the response is too low the dimmer can be set to react more to additional daylight.

|       | ACTION (Red) Menu for Sensors and Wall Devices- Press LINK/ACTION button (Long to enter) (Short for next item) |                                                            |                |                |                  |                |                                                                    |           |
|-------|----------------------------------------------------------------------------------------------------|------------------------------------------------------------|----------------|----------------|------------------|----------------|--------------------------------------------------------------------|-----------|
| Item  | Indicator                                                                                                    | Description                                                | Wall<br>Switch | Wall<br>Dimmer | Multi-<br>Sensor | Occ.<br>Sensor | Action                                                             | Results   |
| Start | Red Spike (/)                                                                                                  | Exit                                                       | х              | x              | x                | x              | Long LINK/ACTION to exit                                           |           |
| 1     | Red Blinks (1)                                                                                                 | Show Linked Device                                         | x              | x              | х                | x              | Long LINK/ACTION to start                                          | Automatic |
| 2     | Red Blinks (11)                                                                                                | Test Sensor Coverage                                       | x              | x              | х                | x              | Long LINK/ACTION to Start<br>Short LINK/ACTION on sensor to Finish |           |
| 3     | Red Blinks (111)                                                                                               | Calibrate Daylight dimming<br>set-point (< 1 min. process) | N/A            | х              | х                | x              | Long LINK/ACTION to Start                                          | Automatic |
| 4     | Red Blinks (1111)                                                                                              | Daylight Hold Back                                         | x              | N/A            | x                | x              | Long LINK/ACTION to Start                                          | Automatic |
|       |                                                                                                    |                                                            |                |                |                  |                |                                                                    |           |

#### One to One SET-UP

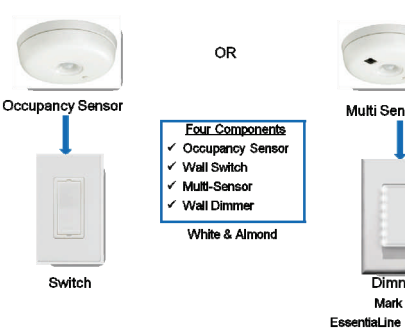

#### **SET-UP hint**

Use a small screw drive or similar device to push the Menu buttons. Short button press : < 1 second

Long button press: > 2 seconds

Manual Mode - Manual mode is entered when the rock switch is pressed and the Yellow LED comes On. After sensors are linked, the system will return to auto mode when the room if vacant and the delay timer expire. To return to Auto Mode Hold down the On rocker until the Yellow LED goes out.

## **Combined Device SET-UP**

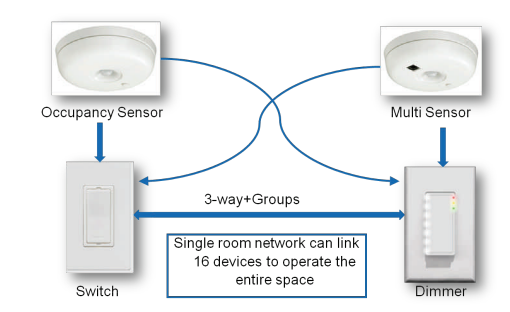

## **SET-UP OPTIONS**

For best result set each desirable option in the order listed below.

#### (Config #1)

aLine Pov

Manual ON / AUTO OFF (Title 24 mode) - This is a popular setting for maximum energy savings. It force the occupant to manual activate the lights when they enter the space and automatically turn OFF the light when they leave. This save energy by keep the lights OFF until they are actually needed.

#### (Config #2)

Multi-Way Configuration - Several switches and dimmers can be put in a group that control each others load when operated manually. You can create several independent control groups linked to the ceiling sensors.

- Use CONFIG menu item 2 All wall devices will 1. start to blink: GREEN is included, RED is excluded. 2. Tap the ON button to include, OFF bottom, to
- exclude. Long CONFIG button press will save the settings. 3.
- Repeat from step 1 on different wall devices to 4. form more groups.

#### (Config #4)

Set High End Level - If you want to limit the maximum output from a dimmer set the desired high end level and run through Configuration Menu (Yellow) #4.

#### (Action #3)

Daylight Calibration (FIRST TIME) - Only one sensor can be linked to one Switch (Hold-back) or one Dimmer (continuous dimming) for Daylight Regulation. The first time the daylight Action Menu is activate the system unlocks and links the senor to the wall device for Daylight regulation. This can be done from the floor before mounting the sensor.

Next time - After the first activation and calibration the daylight menu can be run from the wall device to recalibrate the daylight settings.

Calibration process - When the sensor and the wall device enter calibration mode the

Tip: It is important that the daylight is constant and is not too bright (no need to calibrate in the dark).

- Use dimmer to dim to the required light level using light meter on the work surface.
- 2. Go into action menu on the sensor to select Calibration daylight regulation set-point menu item. (Yellow LED starts Blinking)
- Clear the area under the light sensor (walk away). 3.
- Automatic Configuration will start in about a 4. minute. All dimmers in the system go to 100%, then switch off. The green LED on the device turns on. Sensor confirms new setpoint using green LED. The system enters automatic light regulation mode.

Note: This process can be repeated anytime after the first time from the wall device without touching the

### (Action #4)

Davlight Hold-Back - Similar to Daylight calibration but results is to set the level at which the light will not turn ON automatically (Hold-Back level)

| Spike - Very short blinks        |
|----------------------------------|
| Blink - LED switching On and Off |
|                                  |

LINK/ACTION

ON

OFF

LED response Signals

CONFIG

#### (Action #5)

Channel Changing - In some building environments the radio signal used for OccuSwitch Wireless may encounter interference from another radio device. Channel changing activate the system automatic radio analysis function toe reset the channel. Use this function if you are having communications issues.

#### WARRANTY STATEMENT

The Philips OccuSwitch™ Wireless products, when properly installed and under normal conditions of use (without overload, abuse or alteration), is warranted to you, the original user, for a period of two (2) years from the date of original purchase, to be free from defects in materials and workmanship. If during the warranty period you believe the purchased product or any part thereof has such a defect, you must return the product (or part) at your cost during such period, with proof of purchase (or if installed by a third party a written explanation of installation transaction with proof of date), to Philips Lighting Electronics N.A (1-800-372-3331 / www.philips.com/advance), for repair or replacement (or to an authorized Philips Lighting Electronics N.A. supplier which

agrees in advance to handle the return and replacement by factory authorization). If the product or part is found by Philips to have been defective in material or workmanship it will be repaired or replaced (as deemed necessary by Philips Lighting Electronics N.A.), and the replacement will be returned to you free of charge. The original user is solely responsible for any costs associated with removal and re-installation of the product and shipping to Philips Lighting Electronics N.A. or its authorized supplier.

# Maintenance

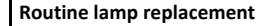

To safely do a routine lamp replacement, on all switches, firmly press the OFF-side until the rocker clicks into the position where a yellow band with "OFF" becomes visible.

The load is now temporarily separated from the line voltage by an air gap switch, so you can safely replace the lamp. WARNING: If the air gap function is not used, the power may be switched ON unintentionally by the sensor while replacing the lamp. This could result in serious injury or death.

<u>WARNING</u>: For any procedure other than lamp replacement, power must be disconnected at the main electric panel. Use approved LOCK-OUT/TAG-OUT procedures to insure that the circuit is not activated accidently. Working with power ON is unsafe and can result in serious injury or death.

# Replacing the sensor battery CAUTION: You must have read the

SAFETY section before replacing the battery.

To replace the battery of the sensor:

- 1. Rotate the sensor counterclockwise to remove from mounting plate
- 2. In a safe and dry place, remove the old battery and insert the new
- battery
- CAUTION: Use only high-quality AA size 3.6 V DC lithium-thionyl chloride batteries with the sensor. Using improperly rated batteries may damage the sensor.
- 3. Place the sensor back on the mounting plate and rotate clockwise to fix it.
- 4. Dispose of used battery properly. DO NOT throw in trash. Keep away from children. Do not disassemble and do not dispose of in fire.

#### **Troubleshooting System**

The lights turn off too quickly: The system has a smart timer that adjust the off delay time automatically. To change, set sensor's minimum timeout dial to a higher value.

The system is set to Manual ON, but lights turn on automatically: When entering the area within 5 minutes after lights turning off, the system assumes that turning off was undesired and turn ON the lights. The system shows that a linked device is missing: When a device is missing, use the ACTION #1 menu to show all linked devices. If a sensor does not show as linked, its battery may need to be replaced. If this does not resolve the error, reset all devices and link them again.

The lights immediately turn ON after being turned off The sensor may be placed too close to a (heat generating) light source. Move the sensor to a better location. Reset the device to factory defaults

To reset the device to its factory default configuration: Press and hold the link button on the device for more than 10 seconds. Release the button when the red, yellow and green LEDs light briefly.